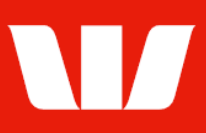

### Creating domestic beneficiaries.

Follow this guide to create a beneficiary with an account in the same country as the account the payment will be made.

To perform this procedure, you require **Creator** access to the **Manage beneficiary details** feature and the **Currency** the beneficiary is to receive.

1. From the left-hand menu, select **Payments > Manage > Beneficiary details**.

Corporate Online displays the **Beneficiary list** screen.

| Main menu                                                                                                    | Manage beneficia                         | ry details                         |                      |                 |                       |                                     |
|----------------------------------------------------------------------------------------------------|------------------------------------------|------------------------------------|----------------------|-----------------|-----------------------|-------------------------------------|
| Payments                                                                                                    |                                          |                                    |                      |                 |                       | ?                                   |
| Create payments<br>Existing beneficiary<br>New beneficiary<br>Transfer funds                                     | Manage your payn                         | nent beneficiary here.             |                      |                 |                       | Help                                |
| BPAY                                                                                                    | Select office, curr                      | ency or status as req              | uired                |                 |                       |                                     |
| Tax payment<br>Recurring payment<br>Import file<br>File creation<br>Vostro payment<br>Manage<br>Pending payments | Office:<br>Currency:<br>Search criteria: | Sales Department<br>All currencies | Status: All          |                 | Upr<br>C<br>Reset lis | date list<br>Clear<br>st parameters |
| Beneficiary details                                                                                              | Beneficiary list                         |                                    |                      |                 |                       |                                     |
| SPAY biller details                                                                                              | Name 🔺                                   | CCY Account                        | <u>t details Acc</u> | count name      | Payment met           | hod Status                          |
| File templates                                                                                                   | O ABC Company *                          | AUD 085005 12                      | 345 ABC              | Company Pty Ltd | Overnight             | A                                   |
| Reports<br>Authorise                                                                                             | <u>XYZ Industries</u>                    | AUD 032000 57                      | 707 XYZ              | Industries      | Westpac               | U                                   |
| View<br>Payment status                                                                                           | Delete                                   | Amend                              | Create               |                 |                       |                                     |

2. Select Create. Corporate Online displays the Beneficiary details screen.

| Manage beneficiary   | details        |                                                                                                    |      |
|----------------------|----------------|----------------------------------------------------------------------------------------------------|------|
| Create beneficiary   |                |                                                                                                    | ?    |
|                      |                |                                                                                                    | Help |
| Select and enter the | beneficiary de | tails. All information with an asterisk * is mandatory.                                             |      |
| Step 1 - Beneficiary | details        |                                                                                                    |      |
| * Office:            | Porridge Sh    | op Pty Ltd 🔽                                                                                        |      |
| *Name:               |                |                                                                                                    |      |
| * Currency:          | AUD            | $\checkmark$                                                                                        |      |
| * Paid from:         | Australian a   | iccount(s)                                                                                          |      |
| Locked:              | No             | The amount, description and payment method (where applicable) can be amended when making a payment. |      |
|                      | ◯ Yes          | Only the description can be amended when making a payment.                                          |      |
| Vostro beneficiary:  |                |                                                                                                    |      |
|                      |                | Continue                                                                                            |      |
|                      |                |                                                                                                    |      |

- 3. Complete the details as follows:
  - Select an **Office** from the list.
  - Enter a Name for the beneficiary unique to the selected office.
  - Select the **Currency** the beneficiary is to receive.
  - Select **Yes** to prevent the **Amount** and **Payment method** (*where applicable*) being amended when payments are created from this beneficiary.
  - Select Continue.

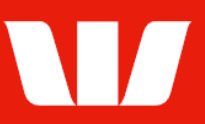

### Entering beneficiary details (Bank account in Australia)

| Step 2 - Enter beneficiary's details             |                                                                                                    |  |
|--------------------------------------------------|----------------------------------------------------------------------------------------------------|--|
| Country:                                         | Australia<br><u>Change country</u>                                                                                   |  |
| *Pay to:                                         | BSB & Account OR O PayID <u>What is a PayID?</u>                                                                     |  |
| *BSB:                                            | Display the bank name.                                                                                               |  |
| OR                                               |                                                                                                    |  |
| Intermediary payment:                            |                                                                                                    |  |
| *Account number:                                 |                                                                                                    |  |
| Account names are not<br>credited and it may not | used to process payments. Entering incorrect details may mean the wrong account is be possible to recover the funds. |  |
| *Account name:                                   |                                                                                                    |  |
| *Amount:                                         | AUD 0.00                                                                                                    |  |
| *Payment method:                                 | Overnight V                                                                                                    |  |
|                                                  | What payment methods are available?                                                                                  |  |
| Description:                                     | This will appear on the heartfeirs is statement                                                                      |  |
| This description is use                          | d to provide information to the beneficiary. It is not used to process the payment.                                  |  |

- 4. Complete the details as follows:
  - Enter the beneficiary's BSB (Bank, State, Branch number)
  - Enter the beneficiary's Account number.
  - Enter the beneficiary's Account name.
  - Enter the **Amount** of the payment.
  - Select a **Payment method** from the list.
  - Enter a **Reference** (Osko only)
  - Enter the **Description** to appear on the beneficiary's bank statement e.g., invoice details.

#### **Entering beneficiary details (PayID in Australia)**

| Step 2 - Enter beneficiary's details |                                                           |  |
|--------------------------------------|-----------------------------------------------------------|--|
| Country:                             | Australia<br><u>Change country</u>                        |  |
| *Pay to:                             | ○ BSB & Account <b>OR</b> ● PayID <u>What is a PayID?</u> |  |
| *PayID type:                         | Choose                                                    |  |
| *PayID:                              | Show PayID name                                           |  |

- 4. Complete the details as follows:
  - Select to pay to a **PayID** (Phone number, Email, ABN or Organisation ID)
  - Select the **PayID type**. To learn more about PayID's select the **What is a PayID?** link.
  - Enter the beneficiary's PayID.
  - Select Show PayID name.

| Enter beneficiary's details |                                      |  |
|-----------------------------|--------------------------------------|--|
| Country:                    | Australia<br><u>Change country</u>   |  |
| * Pay to:                   | ○ BSB & Account                      |  |
| PayID type:                 | Phone number                         |  |
| PayID:                      | +61- 0212345678                      |  |
| PayID name:                 | ABC Company Pty Ltd                  |  |
|                             | Clear PayID details and search again |  |
| Please review PayID na      | ime before continuing.               |  |
| Amount:                     | AUD 0.00                             |  |
| Payment method:             | Osko                                 |  |
| Reference                   |                                      |  |
| Description:                |                                      |  |

- Confirm the PayID name displayed is correct.
- Enter the **Amount** of the payment.
- Enter a **Reference ID** (to a maximum of 35 characters)
- Enter the **Description** to appear on the beneficiary's bank statement e.g., invoice details. *(to a maximum of 280 characters).*

#### Entering beneficiary details (Bank account in New Zealand)

| Step 2 - Enter beneficia                       | ary's details                                                                                                    |
|------------------------------------------------|----------------------------------------------------------------------------------------------------|
| Country:                                       | New Zealand<br>Change country                                                                                          |
| *Bank & Branch No:                             | Display the bank name.                                                                                                 |
| *Account number:                               |                                                                                                    |
| Account names are no<br>credited and it may no | t used to process payments. Entering incorrect details may mean the wrong account is to possible to recover the funds. |
| *Account name:                                 |                                                                                                    |
| *Amount:                                       | NZD 0.00                                                                                                    |
| * Payment method:                              | Same day cleared                                                                                                    |
|                                                | What payment methods are available?                                                                                    |
| Description:                                   | Particulars Analysis code Reference                                                                                    |
| This description is use                        | d to provide information to the beneficiary. It is not used to process the payment.                                    |
| Enter notification detai                       | ls                                                                                                    |
| *Notify payee:                                 | ● No ○ Yes                                                                                                    |
| Email:                                         |                                                                                                    |

#### 4. Complete the details as follows:

- Enter the beneficiary's Bank & Branch No.
- Enter the beneficiary's Account number.
- Enter the beneficiary's Account name.
- Enter the **Amount** of the payment.
- Select a Payment method from the list.
- Enter the **Description** to appear on the beneficiary's bank statement e.g., invoice details.
- Where the payment method is **Same day cleared** enter the **Email address** of the beneficiary.

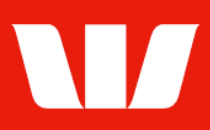

### Entering beneficiary details (Bank account in Fiji / Papua New Guinea)

| Step 2 - Enter benefic                                                                                     | ciary's details                                                                                                    |
|----------------------------------------------------------------------------------------------------|----------------------------------------------------------------------------------------------------|
| Country:                                                                                                   | Papua New Guinea (Independent State)<br><u>Change country</u>                                                                |
| *Bank                                                                                                    | Choose                                                                                                    |
| *Account number:                                                                                           |                                                                                                    |
| Account names are r<br>credited and it may r                                                               | not used to process payments. Entering incorrect details may mean the wrong account is not be possible to recover the funds. |
| *Account name:                                                                                             |                                                                                                    |
| *Amount:                                                                                                   | PGK 0.00                                                                                                    |
| Description:                                                                                               |                                                                                                    |
|                                                                                                    | This will appear on the beneficiary's statement.                                                                             |
| This description is used to provide information to the beneficiary. It is not used to process the payment. |                                                                                                    |

- 4. Complete the details as follows:
  - Select a **Bank** from the list.
  - Enter the beneficiary's Account number.
  - Enter the beneficiary's Account name.
  - Enter the **Amount** of the payment.
  - Enter the **Description** to appear on the beneficiary's bank statement e.g., invoice details.

#### Finalising the beneficiary details

- 5. Complete one of the following:
  - Select **Send to authorise** to make the beneficiary available for authorisation.

OR

 Where your access also allows you to authorise beneficiaries select Authorise now.
OR

Authorise now

Send to authorise

Where your organisation does not require beneficiaries to be authorised select **Submit** to make the beneficiary immediately available for use in future payments.
Submit

#### Confirmation

Online Payments displays the **Beneficiary confirmation** screen. If the status of the beneficiary is "Created / unauthorised" or "Partially authorised" authorisation is required before the beneficiary can be used. Ask another user to sign-in and authorise the beneficiary by selecting **Authorise** from the left-hand menu. If the status is "Authorised" the beneficiary is ready to use in payments.